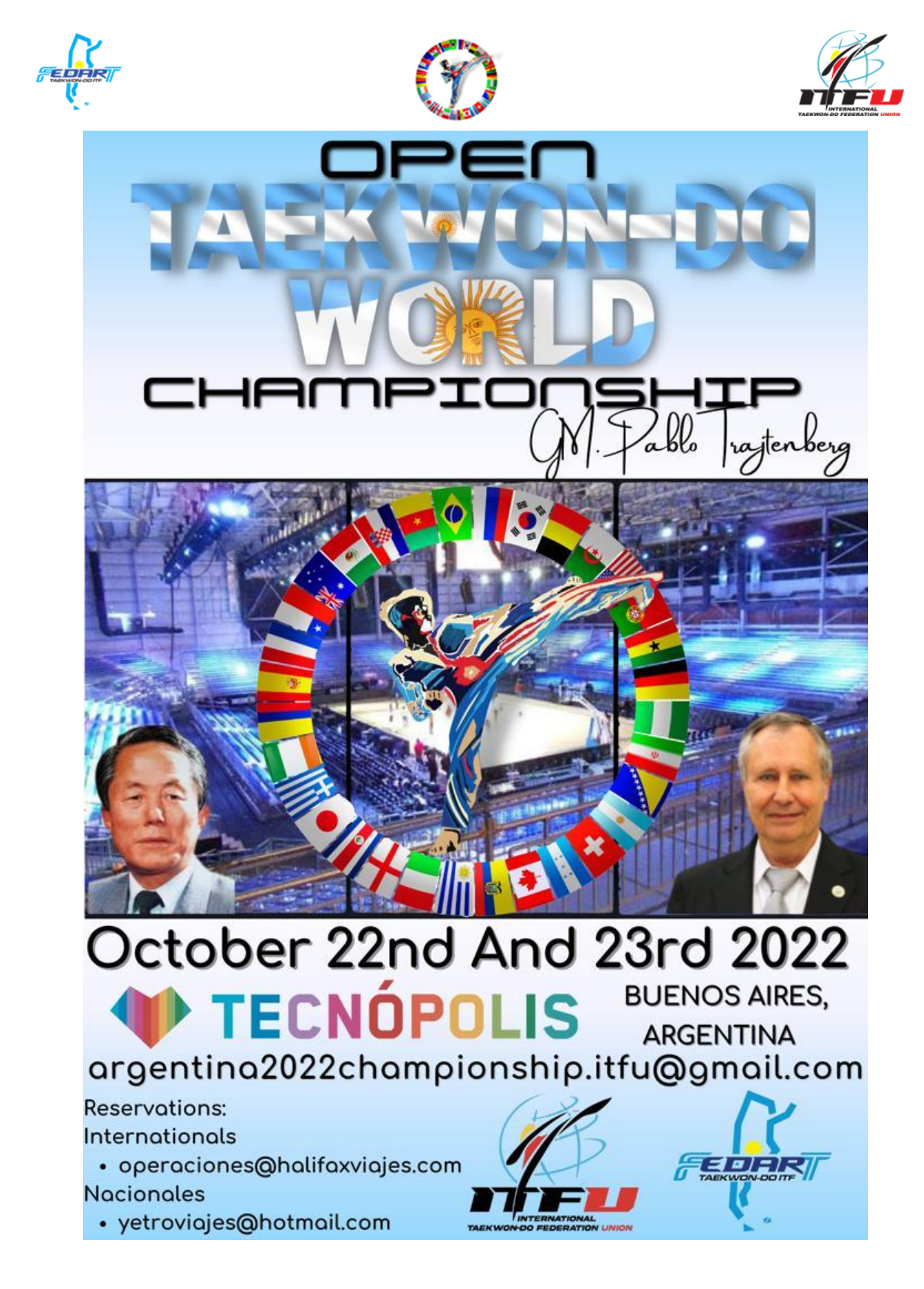

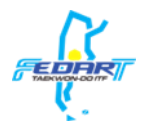

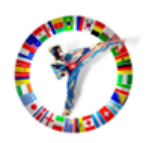

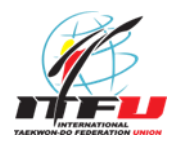

# Cierre de inscripción: 07/10/2022

## Se sugiere inscribirse previo al: 04/10/2022

Si aún no tiene una cuenta de Sportdata, regístrese en línea:

https://www.sportdata.org/multicombat/setonline/registrate\_registrator\_main.php?active\_menu=registration#cent er\_outer\_middle

Proceso de registración en el sistema Sportdata

- Seleccionar como tipo de cuenta Club/Team/Federation/Organism.
- Ingrese un nombre de usuario.
- Ingrese una contraseña y luego vuelva a escribirlo para confirmar.

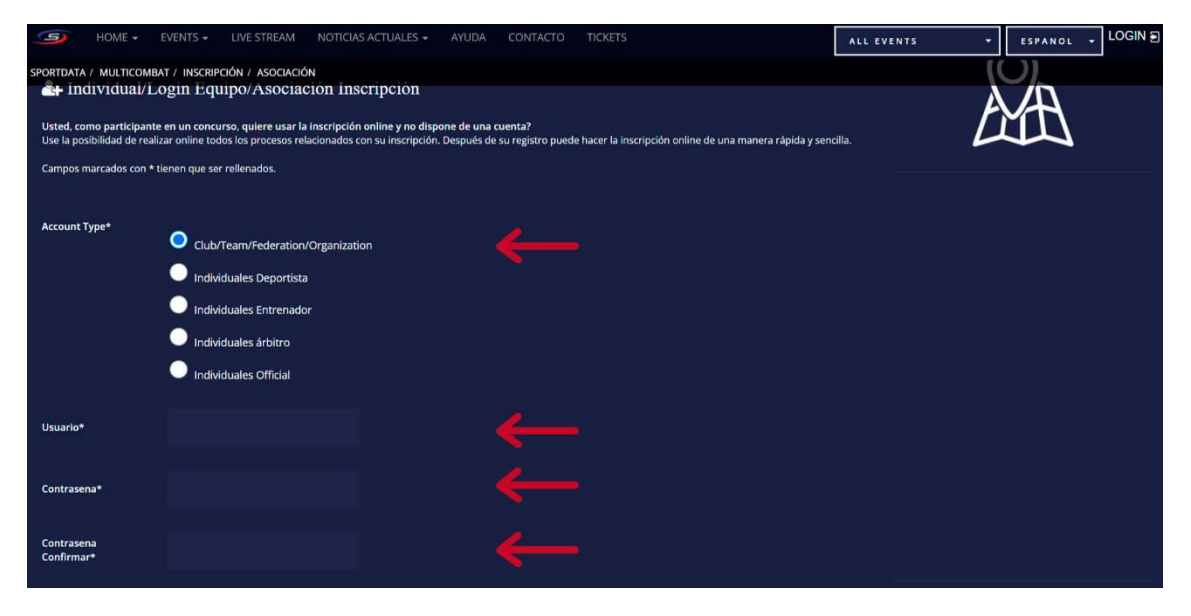

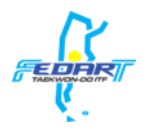

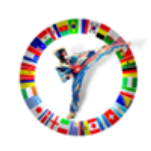

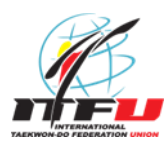

- Ingrese un nombre como "título".
- Ingrese su/s nombre/s.
- Ingrese su/s apellido/s.
- Ingrese su fecha de nacimiento.
- Seleccione el sexo (Femenino o Masculino).

| Título             |            | ←        |     |
|--------------------|------------|----------|-----|
| Nombre de pila*    |            | <b>—</b> |     |
| Apellido*          |            | ←        |     |
| Día de nacimiento* | DD-MM-YYYY | <b>←</b> |     |
| Sexo*              | masculino  |          | • + |

- Ingrese un correo electrónico y luego vuelva a escribirlo para confirmar.
- Ingrese la calle y el número de su vivienda.
- Ingrese su código postal.
- Ingrese el nombre de su ciudad.
- Seleccione su País.
- Ingrese su número de teléfono/celular.

| Correo electrónico*                 |                                                         |   |
|-------------------------------------|---------------------------------------------------------|---|
| Correo electrónico<br>Confirmar*    |                                                         | ← |
|                                     | Un mensaje de activación será enviado a esta dirección! |   |
| Calle,Número de casa*               |                                                         | ← |
| Código Postal*                      | ←                                                       |   |
| Ciudad*                             | ←                                                       |   |
| País / Intern. Sport<br>Federation* |                                                         |   |
| Teléfono*                           | ←                                                       |   |

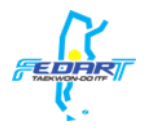

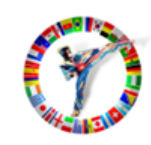

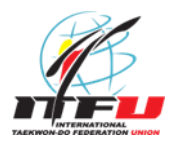

- Leer los términos y condiciones.
- Dar click en el checkbox "Introduzca el resultado".
- Dar click en el checkbox confirmando estar de acuerdo con los términos
- y condiciones.
- Presione el botón "Enviar".

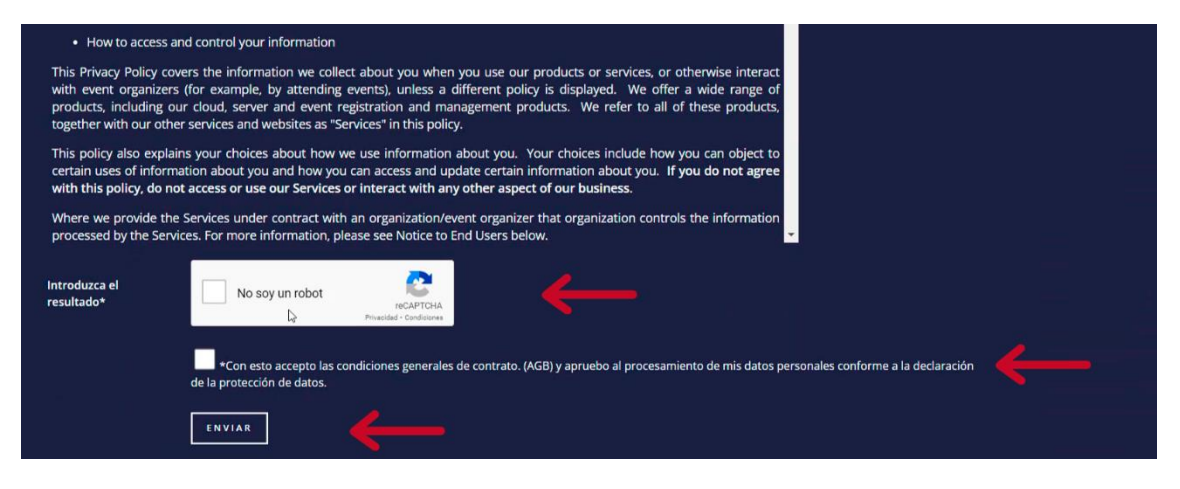

• Espere a recibir el mensaje de confirmación.

• Una vez llegue, dar click en el primer enlace para activar su cuenta de Sportdata.

Thank you for using SET-Online Multicombat!

Your Username: usuarioPrueba

Before you can use SET Online you have to copy this link into your browser to activate your account.

https://www.sportdata.org/multicombat/set-online/activation.php?ov=\_\_\_\_

Useful information and help is available here: https://www.sportdata.org/multicombat/set-online/fag\_en.php?active\_menu=fag

Step 1: SET Online for teams/clubs: Team/Club Registration http://www.youtube.com/watch?v=JuUrwSXIt68

Step 2: SET Online for teams/clubs: First login and edit club data http://www.youtube.com/watch?v=Lu3fpHUY2kU

Step 3: SET Online for teams/clubs: Add a new competitor http://www.youtube.com/watch?v=vGfLakwagkQ

Step 4: SET Online for teams/clubs: Make entries / Register to Events http://www.youtube.com/watch?v=KPuae9uKHP0

With best regards, your Sportdata team.

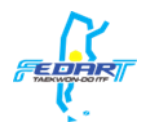

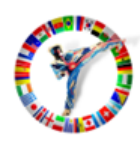

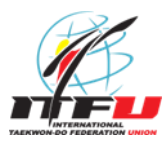

Para el registro de su Escuela/Equipo, siga estos pasos:

- Inicie sesión con su cuenta de Sportdata.
- Actualiza los datos de tu equipo seleccionado la solapa "MI EQUIPO".
- Ingrese el nombre de su Escuela/Equipo.
- Ingrese una abreviatura del nombre de su Escuela/Equipo.
- Seleccione el país donde se encuentra su Escuela/Equipo.

| DASHBOARD       | MIS DATOS DEL USUARIO             | MI EQUIPO | MIS DEPORTISTAS | MIS ENTRENADORES | MIS ÁRBITROS | MY OFFICIALS | MIS INSCRIPCIONES |
|-----------------|-----------------------------------|-----------|-----------------|------------------|--------------|--------------|-------------------|
|                 | TIFICATES                         |           |                 |                  |              |              |                   |
| SPORTDATA / MUL | TICOMBAT / MI EQUIPO              |           |                 |                  |              |              |                   |
|                 |                                   |           | Asocia          | ación            |              |              |                   |
| Campos marcado  | os con * tienen que ser rellenado | DS.       | <b>h</b>        |                  |              |              |                   |
| ID              |                                   | 0000000   |                 |                  |              |              |                   |
| Nombre*         |                                   |           |                 |                  |              | $\leftarrow$ |                   |
| Abreviatura*    |                                   |           |                 |                  |              |              |                   |
| País*           |                                   | ARGENTIN  | IA              |                  |              | -            | $\leftarrow$      |

- Seleccione la opción "Club" como "Tipo".
- Ingrese un correo electrónico y luego vuelva a escribirlo para confirmar.

• Ingrese el nombre de la calle, numero, código postal y ciudad donde se encuentra su Escuela/Equipo.

• Ingrese un numero teléfono/celular.

| Туре:                                     | Club |   | ←        |  |
|-------------------------------------------|------|---|----------|--|
| Correo electrónico                        |      |   | <b>~</b> |  |
| Calle,Número de casa,Código Postal Ciudad |      |   | <b></b>  |  |
| Contacto                                  |      |   |          |  |
| Teléfono                                  |      | ← |          |  |

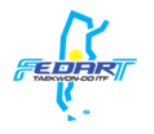

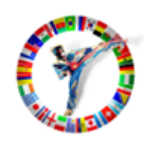

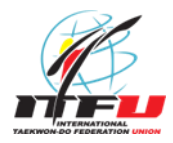

• Ingrese el nombre de la Federación Nacional a la que se encuentra asociada su Escuela/Equipo.

• Ingrese el nombre completo (Nombre y Apellido) del director/a de su Escuela/Equipo.

• Presione el botón "Enviar".

• Una vez confirmada la actualización de la información de su Equipo, ingrese una imagen de su logo.

• Presione el botón "Upload".

| Country Federation*                                          | 4            |  |
|--------------------------------------------------------------|--------------|--|
| Head of Organization (Full Name)*                            | •            |  |
|                                                              |              |  |
| CARGAR ARCHIVO                                               |              |  |
| Logo (JPG) Max. 1180x788 px<br>Seleccionar archivo<br>UPLOAD | sleccionados |  |

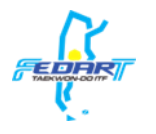

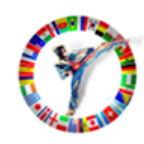

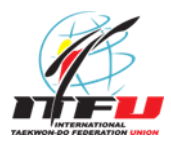

• Para ingresar los datos de sus competidores, primero de click en la solapa "Mis Deportistas".

• Luego de click en el botón "Crear nuevo Deportista".

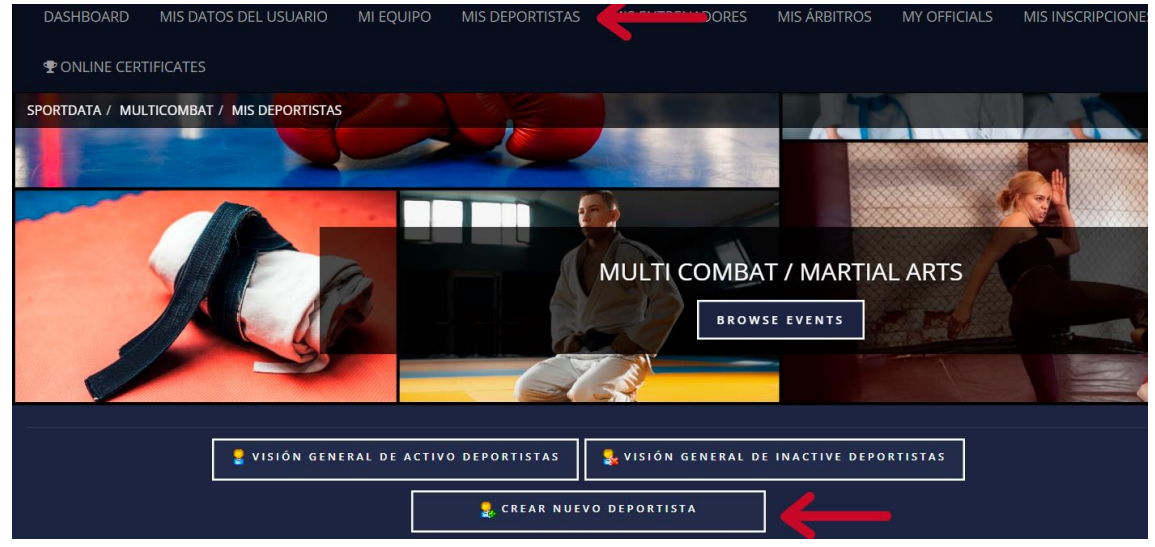

- Ingrese el nombre de pila de su Deportista.
- Ingrese el apellido de su Deportista.
- Ingrese el correo electrónico de su Deportista.
- Ingrese la fecha de nacimiento de su Deportista.

| Campos marcados con * tienen que ser rellenados. |            |              |
|--------------------------------------------------|------------|--------------|
| D                                                | 0          |              |
| Nombre de pila*                                  |            | $\leftarrow$ |
| Apellido*                                        |            | ←            |
| Correo electrónico                               |            | ←            |
| Nacimiento*                                      | DD-MM-YYYY |              |

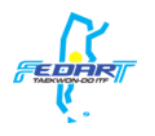

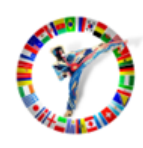

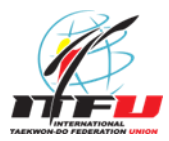

• Ingrese el peso de su Deportista en kg (Ejemplo: si pesa entre 45kg y 45,099kg; debe ingresar 45kg. Si pesa entre 45,100kg y 46kg debe ingresar 46kg).

- Ingrese la estatura de su Deportista en cm (Ejemplo: 175cm).
- Ingrese la graduación de su Deportista según corresponda (Kyu para Gups y Dan para Danes).
- Seleccione el sexo de su Deportista (Femenino o Masculino).
- Deje seleccionada la opción "Sí" de "Activo".
- Seleccione la nacionalidad de su Deportista.

| Peso /kg                                 | <b>~</b>  |     |
|------------------------------------------|-----------|-----|
| Estatura /cm                             | <b>~</b>  |     |
| ĸyu                                      | 0         | · 🔶 |
| DAN                                      | 0         | · ← |
| Sexo*                                    | masculino | •   |
| Aktivo (Visibles en listas de selección) | sí        | • ← |
| Nación*                                  | ARGENTINA | · ← |

• Ingrese algún número de identificación (id nacional) para su Deportista.

• Ingrese el número de pasaporte de su Deportista (campo obligatorio si no son de nacionalidad argentina).

• Presione el botón "Enviar".

| National Athlete ID | ← |
|---------------------|---|
| Base                |   |
| International-ID    |   |
| Passport ID         | ← |
| Información         |   |
|                     |   |

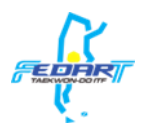

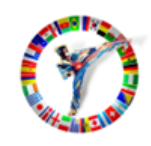

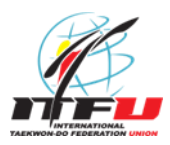

• Ingrese una imagen de su Deportista (debe ser un archivo .jpg que no sea más grande de 2097152 Byte) o que se tome una foto con una webcam en el momento.

• Presione el botón "Upload".

| CARGAR ARCHIVO                              |                                |
|---------------------------------------------|--------------------------------|
| Foto (JPG)<br>Seleccionar archivo<br>UPLOAD | 2 Webcam Capture TAKE SNAPSHOT |

Nota: Repita el proceso de registración para sus deportistas las veces que sea necesario, desde la opción "Crear nuevo Deportista".

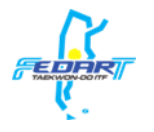

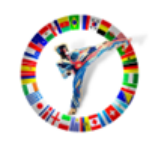

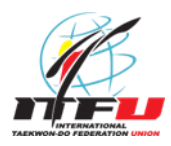

Para registrar a sus competidores para el evento WORLD OPEN TAEKWON-DO CHAMPIONSHIP 2022, siga estos pasos:

• En el calendario de eventos "Events", vaya al evento WORLD OPEN TAEKWON-DO CHAMPIONSHIP 2022.

| <b>9</b> +        | Home 🚽     | EVENTS -      | LIVE STREAM                                              | NOTICIAS ACTUALES       | AYUDA     | CONTACTO    | TICKETS      |              |        | ESPANOL     |
|-------------------|------------|---------------|----------------------------------------------------------|-------------------------|-----------|-------------|--------------|--------------|--------|-------------|
|                   |            | EVENTS        | -                                                        |                         |           |             | ALL          | EVENTS       | -      |             |
| DASHBOARI         | D MIS      | EVENTS AR     | CHIVE<br>MI EQ                                           | UIPO MIS DEPORTIS       | TAS MIS E | NTRENADORES | MIS ÁRBITROS | MY OFFICIALS | MIS IN | SCRIPCIONES |
| 🗣 ONLINE C        | CERTIFICAT | ES            |                                                          |                         |           |             |              |              |        |             |
| SPORTDATA /       | MULTICOM   | Bat / Dashbo  | DARD                                                     |                         |           |             |              |              |        |             |
| CALENDARIO        | D DE CONC  | URSOS         |                                                          |                         |           |             |              |              |        |             |
| 22<br>ост<br>2022 |            |               | WORLD OP<br>2022.10.22 - 202<br>Torneo<br>58 DAYS 8 HOUR | EN TAEKWON-D<br>2.10.23 | O CHAMI   | PIONSHIPS   | 2022         |              |        |             |
| Página 1 de 1     | Resultad   | do 1 a 1 de 1 |                                                          |                         |           |             |              |              |        |             |

• Presione el botón "inscripción".

| DE CONCURSOS / WORLD OPEN TAEKWON DO CHAM | PIONSHIPS 2022 |          | DC                      |
|-------------------------------------------|----------------|----------|-------------------------|
|                                           | снет           | PIONS    | HIP<br>able Trajtenberg |
| WORLD OPEN                                |                | IPS 2022 |                         |

• Presione el botón "Sí" para confirmar el Disclaimer (Renuncia de responsabilidades).

| Buenos Aires, Argentine Republic, a fact endorsed by the Medical Authority, and that I do not have psychophysical limitations., and knowing the possible risks of such participation and disclaiming responsibilities to the Organizing entity on derived consequences. |    |  |  |  |
|----------------------------------------------------------------------------------------------------|----|--|--|--|
| DISCLAIMER                                                                                                    |    |  |  |  |
| Do you agree to the conditions above?                                                                                                    |    |  |  |  |
| si                                                                                                    | NO |  |  |  |

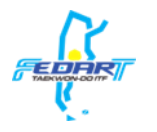

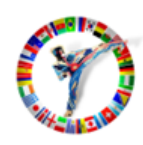

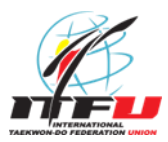

Para registrar a sus competidores en las categorías individuales, siga estos pasos:

• Seleccione la opción "Nueva inscripción individual".

| 📰 DEPORTISTA                                                                                                    | ENTRENADOR            | ⊼ ÁRBITRO          |
|----------------------------------------------------------------------------------------------------|-----------------------|--------------------|
| 👷 NUEVA INSCRIPCIÓN INDIVIDUAL                                                                                                    | ONLINE ACCREDITATIONS | MY CURRENT ENTRIES |
| Second State State |                       |                    |
| 👷 NUEVA INSCRIPCIÓN DE EQUIPO                                                                                                    |                       |                    |
| 👫 MIS INSCRIPCIONES DE EQUIPOS                                                                                                    |                       |                    |
|                                                                                                    |                       |                    |

- Seleccione al Deportista que va a inscribir.
- Seleccione la/s categoría/s en las que le va a inscribir.
- Presione el botón "Enviar.

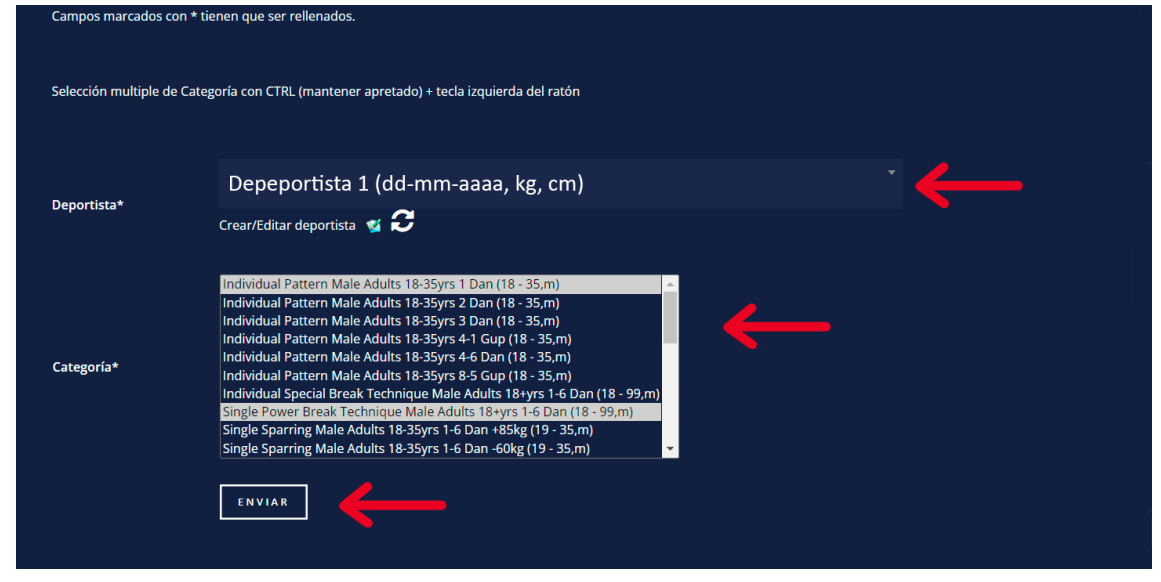

Repita los pasos por cada Deportista que quiera inscribir.

Para verificar el estado de las inscripciones de sus competidores, presione "Mis inscripciones individuales".

| 22 DEPORTISTA                      | # ENTRENADOR          | 🚡 ÁRBITRO          |
|------------------------------------|-----------------------|--------------------|
| 👷 NUEVA INSCRIPCIÓN INDIVIDUAL     | ONLINE ACCREDITATIONS | ny current entries |
| 👷 MIS INSCRIPCIONES INDIVIDUALES ( |                       |                    |
| સ NUEVA INSCRIPCIÓN DE EQUIPO      |                       |                    |
| 👷 MIS INSCRIPCIONES DE EQUIPOS     |                       |                    |
|                                    |                       |                    |

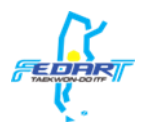

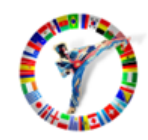

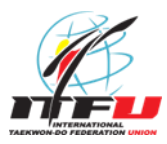

Aquí podrá ver el estado de las inscripciones de sus competidores en categorías individuales.

• En el caso que quiera sacarlos de alguna categoría, presione el icono en la columna "Borrar" y luego presione el botón "Sí".

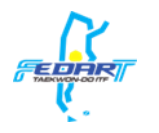

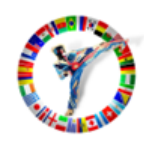

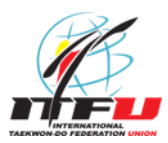

Para registrar a sus competidores en las categorías por equipo, siga estos pasos:

• Seleccione la opción "Nueva inscripción de equipo".

| DEPORTISTA                                                                                                    | ENTRENADOR            | 🛪 ÁRBITRO            |
|----------------------------------------------------------------------------------------------------|-----------------------|----------------------|
| 👷 NUEVA INSCRIPCIÓN INDIVIDUAL                                                                                                    | ONLINE ACCREDITATIONS | 🔒 MY CURRENT ENTRIES |
| Section and the section of the section of the secti |                       |                      |
| 👷 NUEVA INSCRIPCIÓN DE EQUIPO 🦂                                                                                                    |                       |                      |
| S MIS INSCRIPCIONES DE EQUIPOS                                                                                                    |                       |                      |
|                                                                                                    |                       |                      |

## • Seleccione un deportista.

| Nombre del equipo*  | EquipoPrueba1                                                                                          |   |
|---------------------|----------------------------------------------------------------------------------------------------|---|
|                     | Selección multiple de Deportistas y Categoría con CTRL (mantener apretado) + tecla izquierda del ratón |   |
|                     | Depeportista 1 (dd-mm-aaaa, kg, cm)                                                                    | • |
| Deportista          |                                                                                                    |   |
|                     | Depeportista 1 (dd-mm-aaaa, kg, cm)<br>Depeportista 2 (dd-mm-aaaa, kg, cm)                             |   |
| Equipo Deportistas* |                                                                                                    |   |

• Luego presione el botón indicado para confirmar la selección del deportista. (Repita ambos pasos por cada Deportista).

| Nombre del equipo*  | EquipoPrueba1                                                                                          |  |
|---------------------|----------------------------------------------------------------------------------------------------|--|
|                     | Selección multiple de Deportistas y Categoría con CTRL (mantener apretado) + tecla izquierda del ratón |  |
|                     | Depeportista 1 (dd-mm-aaaa, kg, cm)                                                                    |  |
| Deportista          | Crear/Editar deportista 😼 🔁                                                                            |  |
| Equipo Deportistas* | Depeportista 1 (dd-mm-aaaa, kg, cm) 🛆                                                                  |  |

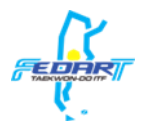

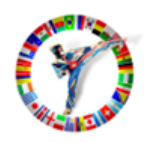

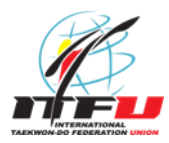

• Seleccione la/s categoría/s en las que va a inscribir a los deportistas seleccionados previamente.

• Presione el botón "Enviar".

| Equipo Deportistas* | Depeportista 1 (dd-mm-aaaa, kg, cm)<br>Depeportista 2 (dd-mm-aaaa, kg, cm)                                                                                                    |
|---------------------|----------------------------------------------------------------------------------------------------|
| Categoría*          | Pre-established Sparring FEMALE - MALE - MIXED Adults 18+yrs 1-6 Dan (18 - 99)<br>Team Pattern Male Adults 18-35yrs 1-6 Dan (18 - 35,m)<br>Team Power Break Technique Male Adults 18+yrs 1-6 Dan (18 - 99,m)<br>Team Sparring Male Adults 18+yrs 1-6 Dan (18 - 35,m) |

Para verificar el estado de las inscripciones de sus equipos, presione "Mis inscripciones de equipos".

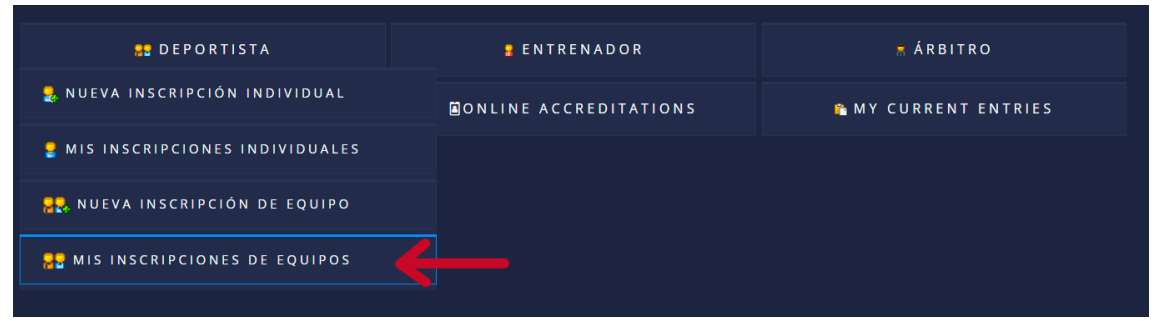

Aquí podrá ver el estado de las inscripciones de sus competidores en las categorías por equipo.

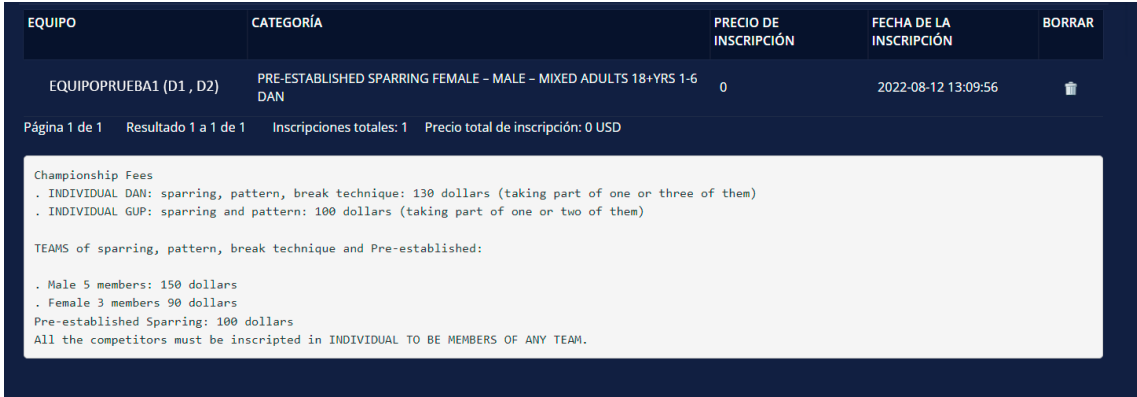

• En el caso que quiera sacarlos de alguna categoría, presione el icono en la columna "Borrar" y luego presione el botón "Sí".

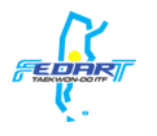

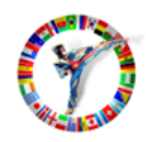

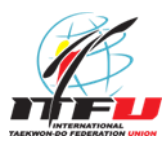

Soporte para registración y ayuda:

por temas de ayuda y soporte en la registración por favor contactar con el Sabum Daniel Varela. Whatsapp: +54 9 11 6479-4080 Email: danielmvarela@hotmail.com

### Videos tutoriales complementarios:

#### Crear una cuenta de Ind./Equipo/Club/Federación

https://www.sportdata.org/etournament\_tutorials.html#one

Regístrate como club/Equipo/Federación

https://www.sportdata.org/etournament\_tutorials.html#three

#### Pagos y acreditaciones

Los pagos serán el Vienes 21/10/2022 en Tecnópolis a partir de las 9hs

Todas las organizaciones deberán hacerse responsable de los inscriptos el día de la acreditación.